## **MoDOT's Workspace Configuration for PowerGeopak SS4**

Follow the steps below to activate MoDOT's workspace.

- 1. Extract and place the MoDOT\_Workspace on the root of the C drive.
- 2. Copy C:\MoDOT\_Workspace\MoDOT\_PowerGeopak\_C-Drive.cfg to C:\ProgramData\Bentley\PowerGEOPAK V8i (SELECTseries 4)\WorkSpace\Standards\
- 3. Launch PowerGeopak SS4 with MoDOT's workspace configuration.

\*\*\* If you change the extraction location of the MoDOT\_Workspace folder you will need to edit the MoDOT\_PowerGeopak\_C-Drive.cfg file and change the variable below to your new location.

## USTN\_DRIVE = C:/

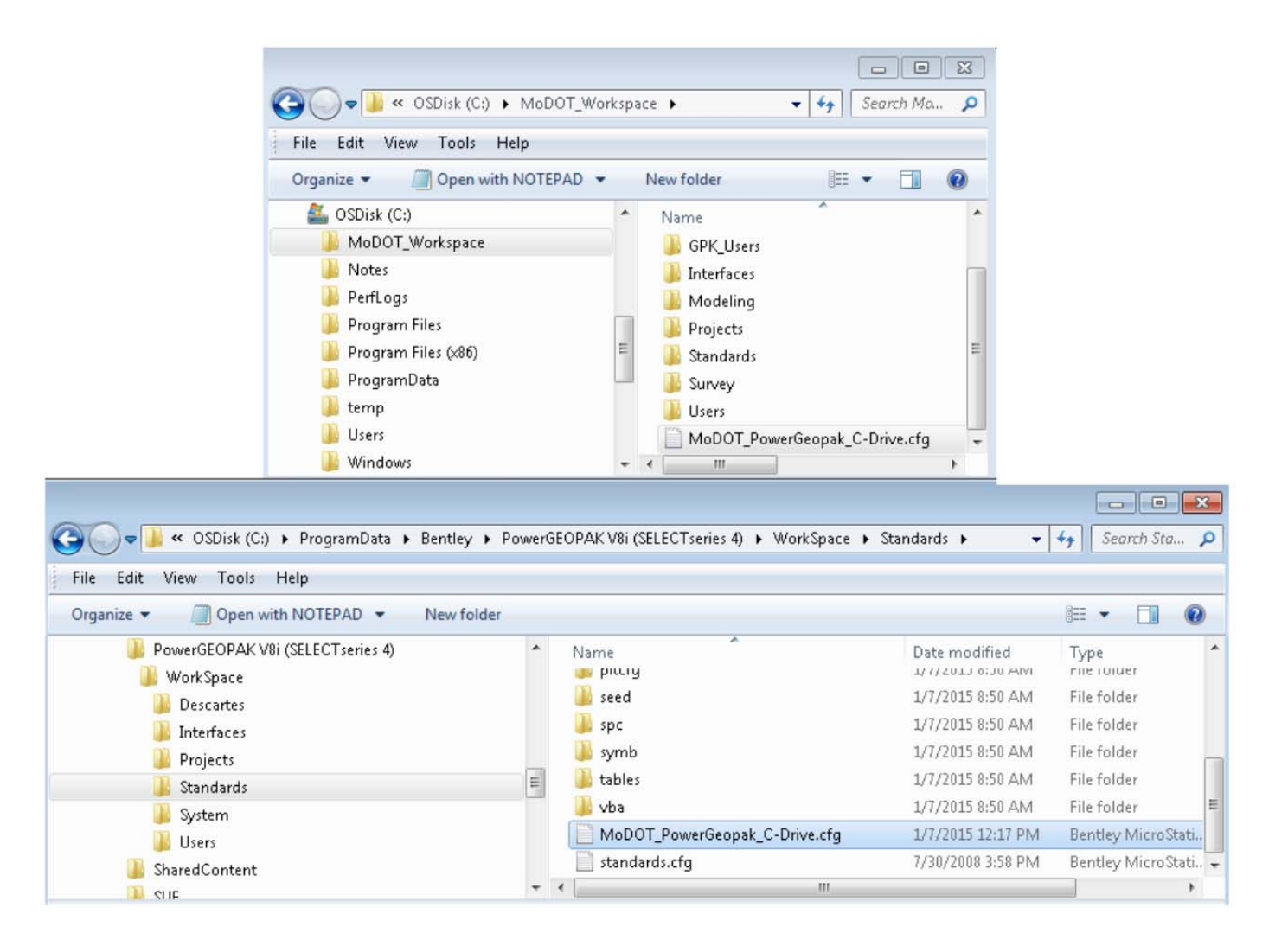